宅配管理プレミアム操作マニュアル(V11からの新機能)

インボイス対応請求書を作る

Ver11 ではインボイス対応請求書を作成できます。

(Ver10 では軽減税率の対応のみで、資料毎の登録番号の表示制御、一部内税時の税算出法の修正には対応していません。)

#### 1. バージョンの確認

最初にご利用のバージョンを確認いただき、指定バージョンより低い場合には弊社ホームページよりプログラム をダウンロードして適用ください。発売後の同一バージョンの修正プログラムは無償提供となっておりますので ご利用ください。

上のメニュー[バージョン情報]→[バージョン情報]

🍓 かんたん宅配管理プレミアム

| ツール  | 保守  | その他   | 電話  | 番号辞書設定 | バージョン情報 |     |
|------|-----|-------|-----|--------|---------|-----|
| 宅配管理 | ∎ Ĭ | 見積り   | 乍成  | EXCEL揭 | ライセンス認証 |     |
|      |     |       |     |        | バージョン情報 |     |
| 宅配管  | 理者  | ă: We | bショ | ョップみらし | ·) -    | 初期設 |

11.23.8.xx (23年8月以降に公開されたバージョンであれば問題ありません)

| バージョン情報 かんたん宅配管理プレミン | A'                                                                                                    | ×                       |
|----------------------|----------------------------------------------------------------------------------------------------|-------------------------|
|                      | かんたん宅配管理プレミアム                                                                                                    |                         |
|                      | バージョン <u>11. 23. 8.</u> 2                                                                                                    |                         |
|                      | Copyright c ミライソフ<br>ミライ                                                                                                    | ト 有限会社 2018<br>ソフト 有限会社 |
|                      | 不明 (Platform Win32NT Version 6.2 Buil)<br>64BIT                                                                                          | d 9200) 🔿               |
|                      | .Net Framework 2.0 SP2<br>.Net Framework 2.0 LanguagePack SP2<br>.Net Framework 3.0 SP2<br>.Net Framework 3.0 LanguagePackは、初期<br>ール状態です | オンスト                    |
|                      | Net Framework 3.5 SP1<br>Net Framework 3.5 LanguagePack SP1<br>インストールの場所:C:¥Users¥user¥Docume<br>ソフト¥宅配管理プレミアムV11                        | nts¥ミライ                 |
|                      | リモートサポート<br>実行                                                                                                    | QK                      |

弊社ホームページから宅配管理 Ver11 の修正プログラムのダウンロードができます。 「ミライソフト 宅配管理」 で弊社ホームページを検索できます。

新しいバージョンである前提で、次から説明を始めます。

事前に適格請求書発行事業者の登録申請を行って、インボイス登録番号をご準備ください。 上のボタン[初期設定]→タブ<初期設定>[宅配管理者登録]

| ツール         | 保守その他                             | 電話番                 | 号辞書設定 バージ                     | ション情報                         |                           |                               | _ <u>_</u>                                                                                                    |                     |            |       |
|-------------|-----------------------------------|---------------------|-------------------------------|-------------------------------|---------------------------|-------------------------------|----------------------------------------------------------------------------------------------------|---------------------|------------|-------|
| 宅配管理        | ■ 見積り                             | 作成                  | EXCEL揭示板                      | 作業予定カレン                       | ダー・・                      | ミライ産直                         | 宅配管理 × 終                                                                                                    | 7                   |            |       |
| 宅配管         | 理者:We                             | e bショ               | ップみらい                         | ↓<br>- 戻る                     |                           | 作業予定                          | × =                                                                                                    |                     |            |       |
| 基本情報        | <sub>8</sub> 初期設定                 | 個別                  | 設定                            |                               |                           | < 202                         | 3年> < 7 月>                                                                                                    |                     |            |       |
|             |                                   |                     | •                             |                               |                           |                               | 火水木 金                                                                                                    | ± 1                 |            |       |
| ŧ           | 配管理者登録                            | <b></b>             | メール送信                         | 没定 消费                         | 費税率登録                     | 2 3<br>9 10<br>16 17<br>23 24 | 4         5         6         7           11         12         13         14           18         19         20         21           25         26         27         28 | 8<br>15<br>22<br>29 |            |       |
|             | 用送り状登録                            | <b>₽</b>            | 摘要登録                          |                               | 字かな登録                     | 30 31<br>シーク月へ<br>移動          | 今月の<br>予定印刷 行削除 (                                                                                                    | 保存                  |            |       |
| <b></b>     | プション登録                            | <b></b>             | のし登録                          | ţ                             |                           | 担当<br>                        | 内容                                                                                                    | 完了                  |            |       |
| お客様         | ŧデータ取り                            | 込み                  | 入金方法登                         | 绿                             |                           |                               |                                                                                                    |                     |            |       |
| (2-x-       | - ル.送信をするため                       | カの、送信時              | たを行います。                       |                               |                           | -                             |                                                                                                    |                     |            |       |
|             | -704218-C 9 -8720                 |                     | 0E.6114.948                   |                               |                           |                               |                                                                                                    |                     |            |       |
|             |                                   |                     |                               |                               |                           |                               |                                                                                                    |                     |            |       |
| 安配答理        | 老書録                               |                     |                               |                               |                           |                               |                                                                                                    |                     |            |       |
|             | . H III 94                        |                     |                               |                               |                           | - 17 64 14                    |                                                                                                    |                     |            |       |
| 新規          | 見作成                               | f                   | 呆存( <u>S</u> )                | 削除                            | コンビニ 設況                   | ニ収納 ゆ<br>定                    | >つちょPay<br>設定                                                                                                    | 戻る                  |            |       |
| -<br>-      | — К: ПГ                           | 02                  | 表示順:                          |                               | Wabilaw                   | ブみらい                          |                                                                                                    | /開始年月:              | 2023/07    |       |
|             | 農園: [55]                          | Va hi               | <u>」 = いづみら</u><br>フョップみら     |                               |                           | / / 0/ 20.                    |                                                                                                    | 消費税率:               | 8 %        |       |
| 注:)<br>  代表 | 法会・ [4]                           |                     |                               |                               |                           |                               | £14                                                                                                    |                     | ●外租 ○内租    |       |
| 郵価          | :日日: [1]<br>:番日: [1]              | цляк /<br>69-173    |                               |                               |                           |                               | ועי                                                                                                    | 設め加田・               |            |       |
| THE         | 住所・加                              | 夏自己化                | "                             |                               |                           | ÷                             | ◆<br>- インボイフ対応                                                                                                    | (晶彩)武利(弦水)          | 4広)        | ••••• |
|             |                                   | 8 <b>25</b> 7731    |                               |                               |                           |                               | インボイス対応                                                                                                    | (妊娠)(++^)           | 値田したい、マ    |       |
| 雷話          | 潘号: 102                           | 24-529              | I-2933 F                      | AX: 024-529-2                 | 932                       |                               |                                                                                                    | //明小首で              | IX/H C·att |       |
| e-          | mail: m-                          | -info@              | miraisoft.co                  | om                            | <u> </u>                  |                               |                                                                                                    |                     |            |       |
|             | ≝ませきませい                           | ⊢750÷               | ·ウ+                           | ゠゙゙゙ヹゖ゚゠゚ゔゖ゚゠ゟ゙ゔ゠゚            | トレマノゼキ                    | <b>I</b>                      |                                                                                                    |                     |            |       |
| ◆<br>請<br>注 | 調水書の。<br> <br> 求書:「<br> <br> 文書:「 | よい注<br>「振込券<br>「振込券 | :又書に表示9<br>61」、「振込<br>61」に指定し | る振込先を入り<br>先2」に指定し<br>たロ座が表示さ | りしてくたさ<br>た口座が表示<br>sれます。 | に、<br>たされます。                  | (最大2つ)                                                                                                    |                     |            |       |
| *           | 「振込先                              | :1] 、               | 「振込先2」                        | はそれぞれ 1 つ                     | しか指定でき                    | ぎません。                         |                                                                                                    |                     |            |       |
|             | 銀行                                | _                   |                               |                               |                           | - 郵便局                         | <b>西</b> へ                                                                                                    |                     |            |       |
|             | - √竝(丁)<br>表示詞                    | /<br>設定:            | 「振込先1」                        | に表示する                         | ~                         | ~ 仏心収扱<br>表示設定                | 宗/<br>2: 「振込先2」(フ-                                                                                                    | 表示する                | ~          |       |
|             | 金叉小山                              | 后名:                 | 00<<br>銀行                     | 1040110-0                     |                           | 加入者名                          | : 佐藤農園 代表                                                                                                    | ■                   | 3          |       |
|             | 支店                                | 吉名:                 | 本店営業部                         |                               |                           | 口座番号                          | : 123450 12345                                                                                                    | ]                   |            |       |
|             | □座名詞                              | 義人:                 | 佐藤農園                          | 代表 佐藤太郎                       |                           |                               | □ 座番号                                                                                                    | ]                   | 私製承認番号     |       |
|             | 口座都                               | 番号:                 | 1000001                       |                               |                           | 1 2 3 4                       | 5 0 1 2                                                                                                    | 3 4 5               | 設定         |       |
|             | <銀行2                              | 2>                  |                               |                               |                           | <電信払込                         | み請求書・電信振                                                                                                    | 替請求書>               |            |       |
|             | 表示詞                               | 設定:                 | 表示しない                         |                               | ~                         | 表示設定                          | : 表示しない                                                                                                    |                     | ~          |       |
|             | 銀行                                | 行名:                 |                               |                               |                           | 加入者名                          | ;:                                                                                                    |                     |            |       |
|             | 支                                 | 店名:                 |                               |                               |                           | 口座番号                          | ;                                                                                                    |                     | 7          |       |
|             | 口座名                               | 義人:<br>番号・          |                               |                               |                           |                               | □ 座 番 号                                                                                                    |                     |            |       |

画面右上に以下のような項目があります。

「使用しない」になっていた場合、「使用する」に変更してください。

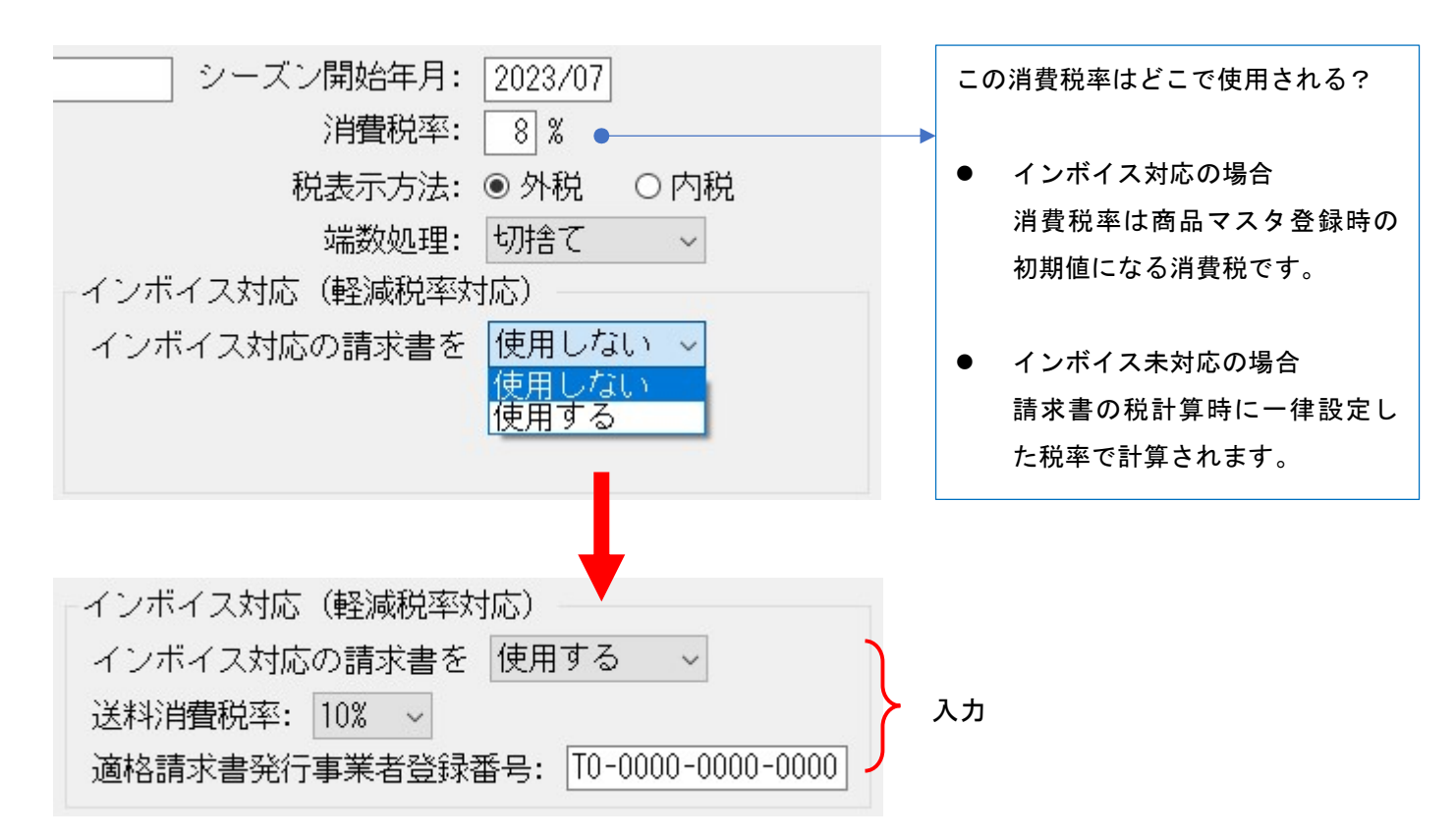

「使用する」に変更すると、送料消費税率と登録番号の設定項目が表示されます。 入力後、上の[保存]ボタンで保存してください。

登録番号の設定はこれで完了です。

| 2023.8 バージョ | ンアップで項目名の変更を行っていますが設定箇所は同じです。 |
|-------------|-------------------------------|
| <以前の項目名>    |                               |
|             | 軽減税率対応                        |
|             | 軽減税率対応の請求書を 使用する 🗸            |
|             |                               |

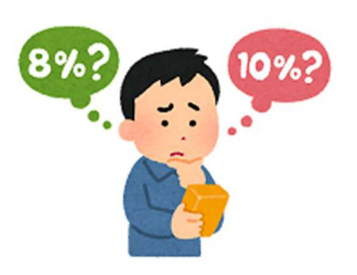

[補足]税表示方法「内税、外税」について

お客様より、商品は外税で送料は内税で計算したい。など、1 枚の請求書の中で税 表示方法を分けたい。という要望をお受けしております。 宅配管理プレミアムでは、1つの宅配管理者内での税表示方法は一律となっており ます。ご了承ください。

#### 3. オプションの表示制御を確認

次に表示制御の確認を行います。

# 上のボタン[初期設定]→タブ<初期設定>[オプション登録]共通タブ

🖳 オプション登録

| 保存( <u>S</u> )     | 戻る                     |                 |                         |              |                                                       |
|--------------------|------------------------|-----------------|-------------------------|--------------|-------------------------------------------------------|
| このオブション            | 登録は、複数宅配管              | 管理者が登録されてい      | ても全て共                   | 通の設定         | 官になります                                                |
| 共通                 | 注文受付登録                 | 送り状印刷           | 請求・ブ                    | く金           |                                                       |
| -顧客検索<br>- 顧客検索の初3 | 期条件を選択してく              | ださい。            |                         | - 適格言<br>登録: | 青求書発行事業者登録番号<br>番号を表示する帳票にチェックを付けてください。               |
| ○ 指定なし             | ○カナ ○氏名                | 3 ● 電話番号        |                         |              | 納品書 🗹 請求書 🗹 領収書                                       |
| ☑ リビーター:           | 選択で検索条件を変<br>た時に 検索して関 | 更時に入力値をクリア<br>/ | する                      | こちら<br>複数宅   | は宅配管理者ごとの設定です。<br>配管理者を登録している場合はそれぞれ設定を変更してください。<br>- |
| 選択色設定              |                        | <u>`</u>        |                         | *****        |                                                       |
| 選択した際の             | 色を選択してくださ              | い。 🗹 初期値 🔡 一適   | 格請求書                    | : 翌(行)       | <b>事業</b> 者容録 悉号                                      |
| 拡大表示<br>画面の大きさ     | に合わせて拡大表示              | するかを選択          | □ 品示古<br>全録番号を<br>□ 納品≣ | 表示           | する帳票にチェックを付けてください。<br>1 諸求書 □ 領収書                     |
| 〇 拡大表示す            | る ● 拡大表示し              | ない              |                         | 3 1          |                                                       |
| 作業予定/メモ            |                        | これ              | ちらは宅配行<br>数宅配管理者        | 管理者に<br>者を登録 | ごとの設定です。<br>录している場合はそれぞれ設定を変更してください。                  |
| 1. メニュー通           | 画面で初期表示する内             | 内容を選択して         |                         |              |                                                       |
| ◉ 作業予定             | O×€                    |                 |                         |              |                                                       |
| 2. メモで初期           | 用表示する内容を選択             | Rしてください。        |                         |              |                                                       |
| 宅配管理者              | ● 共通 ○ 個別              | のメモを表示する        |                         |              |                                                       |

初期状態では、納品書の表示はチェックを外しています。必要に応じで設定してください。 また請求書にのみ表示する場合には、領収書のチェックも外して保存してください。

### 4. 商品マスタの税率設定

上のボタン[初期設定]→タブ<基本情報>[商品登録]

使用する前に、商品毎の消費税率についても再度確認してください。

特に包材など、食品以外の商品については 10%での設定も可能です。一覧の一番右端の項目です。インボイス対応の請求書を「使用する」にしないと、消費税率の項目は表示されません。

| 商 | 品 | 叠 | 録 |
|---|---|---|---|
|   |   | _ |   |

| 保存(S) | 行追加 | 行削除 | 一覧表印刷 | データ出力 | 戻る |
|-------|-----|-----|-------|-------|----|
|       |     |     |       |       |    |

| ● 全部 | ○ 商品名 | 0 か | ○ 商品分類 |  |
|------|-------|-----|--------|--|
|      |       |     |        |  |

| _ ⊐ – F <mark>-</mark> | 商品名 🚽      | 商品分類, | - | 単価 🚽 | 重量 🗸 | 備考 | 消費税率  |   |
|------------------------|------------|-------|---|------|------|----|-------|---|
| 901                    | 贈答用箱       | 包材    | - | 100  | 0.0  |    | 10%   | - |
| 902                    | 小分け袋(5枚入り) | 包材    | • | 80   | 0.0  |    | 10%   | - |
| 9996                   | 値引き(10%)   | その他・  | • | 0    | 0.0  |    | 10% • | • |
| 9997                   | 値引き (8%)   | その他・  | - | 0    | 0.0  |    | 8%    |   |

※画像は重量と備考の間の項目を省略し編集したイメージを載せています

検索

## 5. インボイス対応請求書の印刷

[請求入金]→[請求書·郵便取扱票印刷]

請求書の印刷は従来と変わりはありません。

入力形式を標準にしていれば(簡易入力形式ではできません)、注文受付登録の右上の請求書ボタンからも印刷 できます。

以下の例は請求入金メニューからの印刷の流れです。

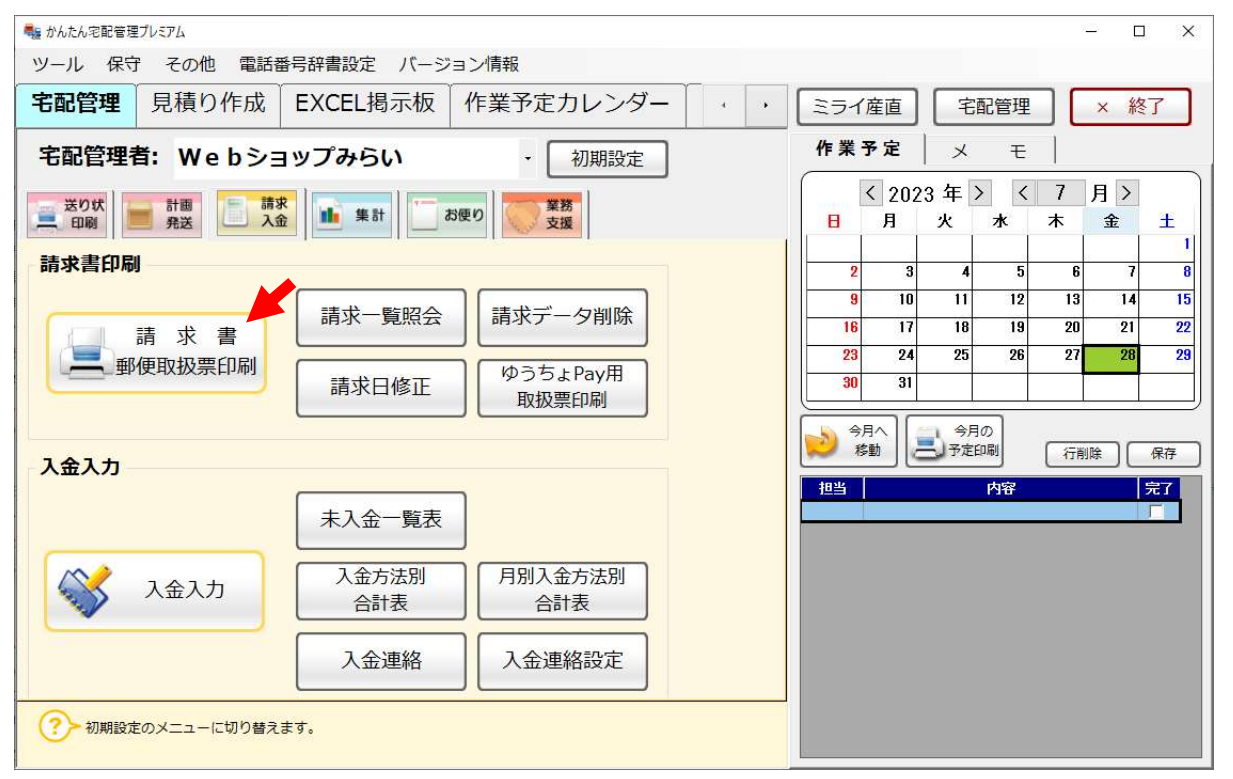

## 個別印刷でイメージを確認します

| 請求書検索                                                                                      |                                                |                           |                                                                                |                                             |                                    |
|--------------------------------------------------------------------------------------------|------------------------------------------------|---------------------------|--------------------------------------------------------------------------------|---------------------------------------------|------------------------------------|
| 抽出者リスト<br>印刷                                                                               | 戻る                                             |                           |                                                                                |                                             |                                    |
| <ul> <li>● 受付日 C</li> <li>○ 2023 年 07</li> <li>● 2023/07/01</li> <li>全てON 全てOFF</li> </ul> | )発送日 O 予定E<br>7 月 ~ 08 月<br>▼ ~ 2023/0<br>請求書一 | 3 0 か<br>0 住戸<br>7/31 ▼ □ | <ul> <li>○氏名</li> <li>新</li> <li>のお客様</li> <li>未発送のる</li> <li>注文受付者</li> </ul> | ◎電話番号<br>様分類1 ○お客様分類<br>ある届け先がある<br>番号は含めない | <sup>頂2</sup> 検索<br>5              |
| EDE                                                                                        | 請求先名                                           | ■電話番号                     | <b>,</b> 県                                                                     | 住所1                                         | <b>請求金額</b><br>▼ (税抜) <del>▼</del> |
| [] 個別印刷                                                                                    | 代表取締役社長                                        | 佐藤 024-529-29             | 33 福島県                                                                         | 伊達郡国見町                                      | 4,600                              |
| J.                                                                                         |                                                | 合計                        |                                                                                |                                             | 4,600                              |
| 印刷選択件数:(                                                                                   | 0/1                                            |                           |                                                                                |                                             |                                    |

# 請求書で税率毎の金額と消費税が表示されているか、登録番号が表示されているかを確認ください。

登録番号は最後の桁まできちんと表示されているか印刷して確認してください。

(以下のサンプルは外税設定です)

| 請求書印刷         |                       |                                          |                         |           |                |                                          |                                    |                                           |            |       |        |
|---------------|-----------------------|------------------------------------------|-------------------------|-----------|----------------|------------------------------------------|------------------------------------|-------------------------------------------|------------|-------|--------|
| 印刷            | EXCEL出力               | PDF出力                                    | ゆうちょ<br>出た              | ‡Pay<br>力 | ヤマト収納<br>代行データ | ひな形                                      | 設定                                 | 振込先                                       | 設定         | 戻る    |        |
| 受付日: 2023,    | /07/01 ~ 2023/0       | )7/31 請求書外                               | プ: 明細(                  | (外税/入;    | 力順)            | ~                                        | コン                                 | ビニ収納                                      | T          | (はか)  | き 🔻    |
| タイトル: ④       | 請求書 🔘 納品書             | ま 日付                                     | : 〇 発送                  | 日 🖲 受付    | 村日 〇 予定日(      | 〇自由日                                     | TEL:                               | ○なし (                                     | ● あり       |       |        |
| 請求日: 2023,    | /07/31 🔻 値引           | 客頁:                                      | 0                       |           | 宛名: Đ          | 氏名 ~                                     | ☑ 控                                | も印刷す                                      | る備が        | 考入力 請 | 求データ修正 |
| 44 - <b>4</b> | 1 / 1 🕨 🕨             | • I 🔍 🔍 100 %                            |                         | - 😹       |                |                                          |                                    |                                           |            |       |        |
|               |                       |                                          |                         |           |                |                                          |                                    |                                           |            |       | ^      |
|               | <u>No. 000088</u>     | _                                        |                         |           |                |                                          | 諸                                  | 求                                         | 書          |       |        |
|               | 〒:<br>福<br>森          | 969-1731<br>島県伊達郡国見町<br>山中町20-1          |                         |           |                | 〒969-1731<br>福島県伊達                       | 翻国見田                               | þ                                         |            |       |        |
|               | ミ<br>代<br>TE          | ライソフト有限会<br>表取締役社長 佐i<br>  :024-529-2933 | 社<br>藤 太郎               | 様         | 1002           | Webシ<br>佐藤 太郎<br>TEL: 024-<br>E-MAIL: m- | ヨップみ<br>郢<br>529-2933<br>-info®mir | らい<br>FAX: 024<br>raisoft.com             | 4-529-2932 |       |        |
|               | ご請求日:                 | 2023年07月31日                              | Ĺ                       |           |                | <振込先2<br>〇〇銀行<br>本店営業部<br>口座番号<br>口座名義   | ><br>部<br>1000001<br>人 佐藤農         | 團代表                                       | 佐藤太郎       |       |        |
|               | 下記のとお<br><u>ご請求</u> 分 | りご請求申し上け<br><b>と額</b>                    | <sup>:</sup> ます。<br>¥4, | 980- (    | <u>税込)</u>     | 郵役周<br>口座番号<br>加入者名                      | 12345-0-<br>佐藤農園                   | -12345<br>1 代表 岱                          | 膝太郎        |       |        |
|               | 受付日                   | お届け先名                                    | Ē                       | 商品名       |                | 数量                                       | 単                                  | 価                                         | 金額         |       |        |
|               | * 23/07/28            | 代表取締役社長 佐藤                               | 太郎様も                    | ちも・特秀     | 「あかつき」3k       | g 1                                      | 4,0                                | 000                                       | 4,000      |       |        |
|               | 23/07/28              |                                          | Da                      | 达科        |                | -                                        |                                    | _                                         | 600        |       |        |
|               |                       |                                          |                         |           |                |                                          |                                    | -                                         |            |       |        |
|               | *は軽減税降                | ⊠適用商品                                    |                         |           |                |                                          | 小                                  | ·言十                                       | 4,600      | 1     |        |
|               |                       |                                          |                         |           |                |                                          | 消費                                 | 税                                         | 380        |       |        |
|               |                       |                                          |                         | 0         | ₩\$+₽ 4 000 €  | 当世13 つつつ                                 |                                    | 計<br>———————————————————————————————————— | 4,980      |       |        |
|               |                       |                                          |                         | *         | ‰≫]⊴k 4,UUU /  | 月實稅 320                                  | 10%%]:                             | sk 0UU /⊧                                 | 打式优 00     | 1     |        |
|               | 2                     |                                          |                         |           |                |                                          |                                    |                                           |            |       |        |
|               | 17 <u></u>            |                                          | $\square$               |           |                |                                          |                                    | . <u></u>                                 | 録番号        |       |        |
|               | 税率毎                   | の金額・消費                                   | 税                       |           |                |                                          |                                    |                                           | /          | .     |        |
|               |                       |                                          |                         | _         | Webショッ         | / プみらい                                   | 登録番号                               | • TO-0000-0                               | 1000-0000  |       |        |
|               |                       |                                          |                         |           |                |                                          |                                    |                                           |            |       | ~      |

※画像は間の明細を省いて編集したイメージを載せています

内税の場合には一番下の税率別の表示が、総額(税込み額)と内消費税になります。

|            |                     | 合計        | 4,600     |
|------------|---------------------|-----------|-----------|
| 8%対象 4,000 | □ 内消 <b>費</b> 税 296 | 10%対象 600 | 〕 内消費税 54 |

以上で準備は完了です。